## Gebruikershandleiding geven via de kerk-app

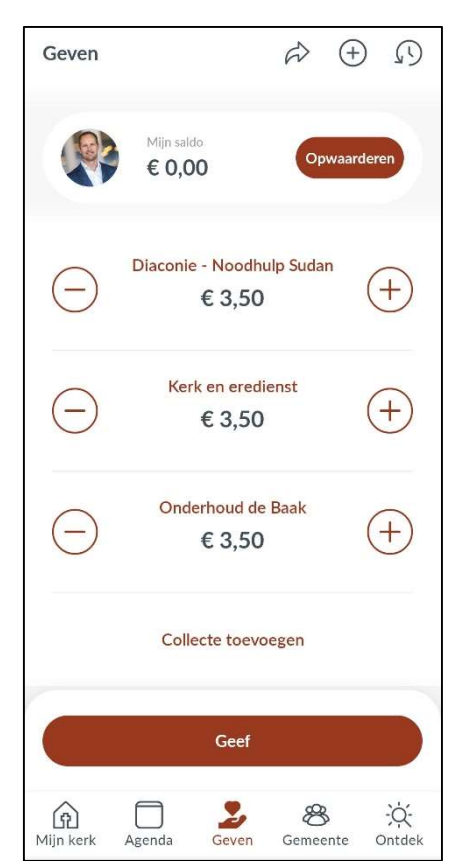

Open de kerk-app en ga naar het onderdeel 'Geven'.

Je ziet dat de digitale portemonnee leeg is, 'Mijn saldo' staat op  $\in 0,00$ .

We zullen eerst deze portemonnee moeten vullen.

Dit doe je middels de knop 'Opwaarderen' rechtsboven in het scherm.

Je komt nu in dit scherm terecht.

Kies hier voor 'Saldo opwaarderen & geven.'

Je kan ook kiezen voor 'Geef direct'. Dit is wanneer je geen portemonnee wilt aanmaken. Uitleg hierover volgt verderop in dit document.

| × Geef                                                                                   |               |
|------------------------------------------------------------------------------------------|---------------|
| Aanbevolen<br>Saldo opwaarderen & geven.<br>Bespaar transactiekosten en tijd! Lees meer. | 0             |
| Of                                                                                       |               |
| <b>Geef direct.</b><br>Minimaal € 0,24 transactlekosten.                                 | ~             |
|                                                                                          |               |
|                                                                                          |               |
|                                                                                          |               |
|                                                                                          | $\rightarrow$ |
|                                                                                          |               |

Hieronder volgen een aantal afbeeldingen van stappen die nu doorlopen moeten worden.

Vul het gewenste bedrag in van het bedrag wat op de digitale portemonnee gestort moet worden.

Geef vervolgens aan via welke bank betaald moet worden. Je ziet dat de iDEAL-kosten bovenaan worden weergegeven.

| ×                                            | Mijn saldo | ()                       | 🗙 Mijn saldo |                                     |                     | (i)                      | <del>&lt;</del> |          | Selecteer betaalmethode |               |  |
|----------------------------------------------|------------|--------------------------|--------------|-------------------------------------|---------------------|--------------------------|-----------------|----------|-------------------------|---------------|--|
| lk wil mijn saldo met<br>€ 0,00 opwaarderen. |            |                          | lk v<br>€2   | vil mijn sa<br><mark>5</mark> opwaa | ldo met<br>arderen. |                          | 1               | <b>1</b> | <b>iDEAL</b>            | +€0,24        |  |
|                                              |            |                          |              |                                     |                     |                          |                 | 0        | Rabobank                |               |  |
|                                              |            |                          |              |                                     |                     |                          |                 |          | ABN AMRO                |               |  |
|                                              |            |                          |              |                                     |                     |                          |                 |          | ASN Bank                |               |  |
|                                              |            | Θ                        |              |                                     |                     | $\rightarrow$            |                 |          | bunq                    |               |  |
|                                              | 2          | 2                        |              |                                     |                     |                          |                 |          | Knab                    |               |  |
| 1                                            | . 2        | 3                        |              | 1                                   | 2                   | 3                        |                 |          | RegioBank               |               |  |
| 4                                            | 5          | 6                        |              | 1                                   | 5                   | 6                        |                 |          | Revolut                 |               |  |
|                                              |            |                          |              | +                                   | 5                   | 0                        |                 |          | SNS                     |               |  |
| 7                                            | 8          | 9                        |              | 7                                   | 8                   | 9                        |                 |          | Triodos Bank            |               |  |
|                                              |            | _                        |              |                                     |                     |                          |                 |          | Van Lanschot            |               |  |
| ,                                            | 0          | $\langle \times \rangle$ |              | ,                                   | 0                   | $\langle \times \rangle$ |                 |          |                         | $\rightarrow$ |  |

Klik op het pijltje om te bevestigen en om naar het volgende scherm te gaan.

De iDEAL-betaling wordt nu gestart. Zodra deze is afgerond zie je in de app dat het saldo is toegevoegd.

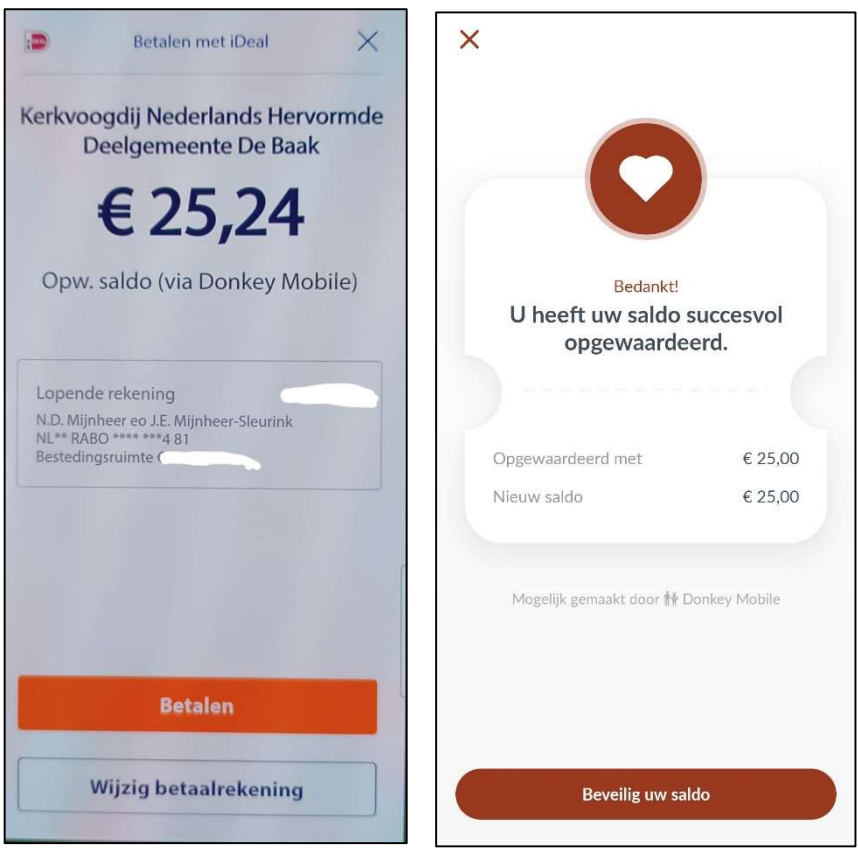

De laatste stap om de digitale portemonnee te activeren is het toekennen van een pincode.

De pincode is bedoeld te voorkomen dan onbevoegden bedragen kunnen schenken aan deze doelen. Per keer dat u een gift doet via de kerk-app zult u deze pincode moeten invullen. Onthoudt deze pincode dus goed.

Wanneer de pincode is ingesteld is de kerk-app klaar om collectes mee te voldoen.

Het saldo is bijgewerkt met het bedrag wat zojuist via iDEAL is gestort.

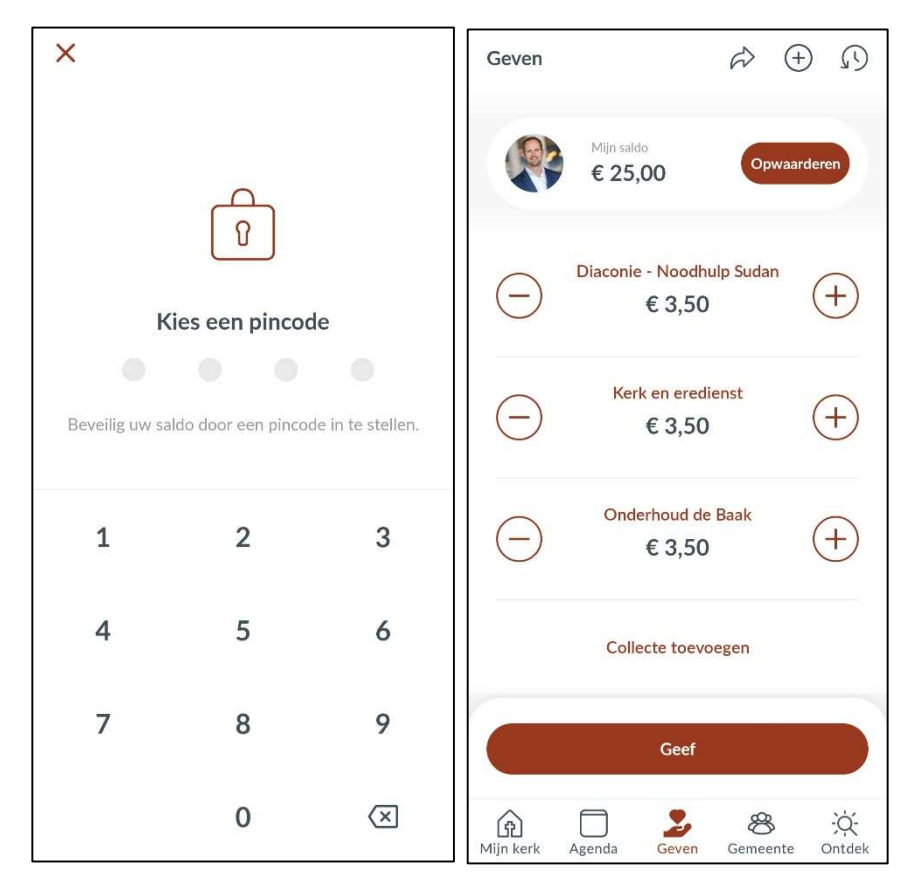

In de eigen online bankomgeving (internetbankieren) is de afschrijving als volgt te herkennen:

| Details afschrijving Rabo Bankieren                                                 |                                                                            |  |  |  |
|-------------------------------------------------------------------------------------|----------------------------------------------------------------------------|--|--|--|
| Rekeninghouder: N.D.<br>NLX                                                         | . Mijnheer eo J.E. Mijnheer-Sleurink<br>XRABO 0325 XXXXXXX                 |  |  |  |
| Kerkvoogdij Nederlands -€ 25, <sup>24</sup> AF<br>Hervormde Deelgemeente De<br>Baak |                                                                            |  |  |  |
| Tegenrekening:                                                                      | NL56 DEUT 0265 1864 20                                                     |  |  |  |
| Omschrijving:                                                                       | 337377 8030158545582039 Opw.<br>saldo (via Donkey Mobile) xui-<br>12759251 |  |  |  |
| Via:                                                                                | iDEAL                                                                      |  |  |  |
| Rentedatum:                                                                         | 3 september 2024                                                           |  |  |  |
| Verwerkingsdatum:                                                                   | 02 september 2024, 21:09                                                   |  |  |  |
| Transactiereferentie:                                                               | 02-09-2024 21:06 8030158545582039                                          |  |  |  |
| Aangemaakt op<br>3 september 2024                                                   | Rabobank                                                                   |  |  |  |

## Collecte betalen vanuit de digitale portemonnee

Vul per collecte het bedrag in wat je wil doneren.

Klik vervolgens op 'Geef' en vul de ingestelde pincode in. De bedragen worden gedoneerd.

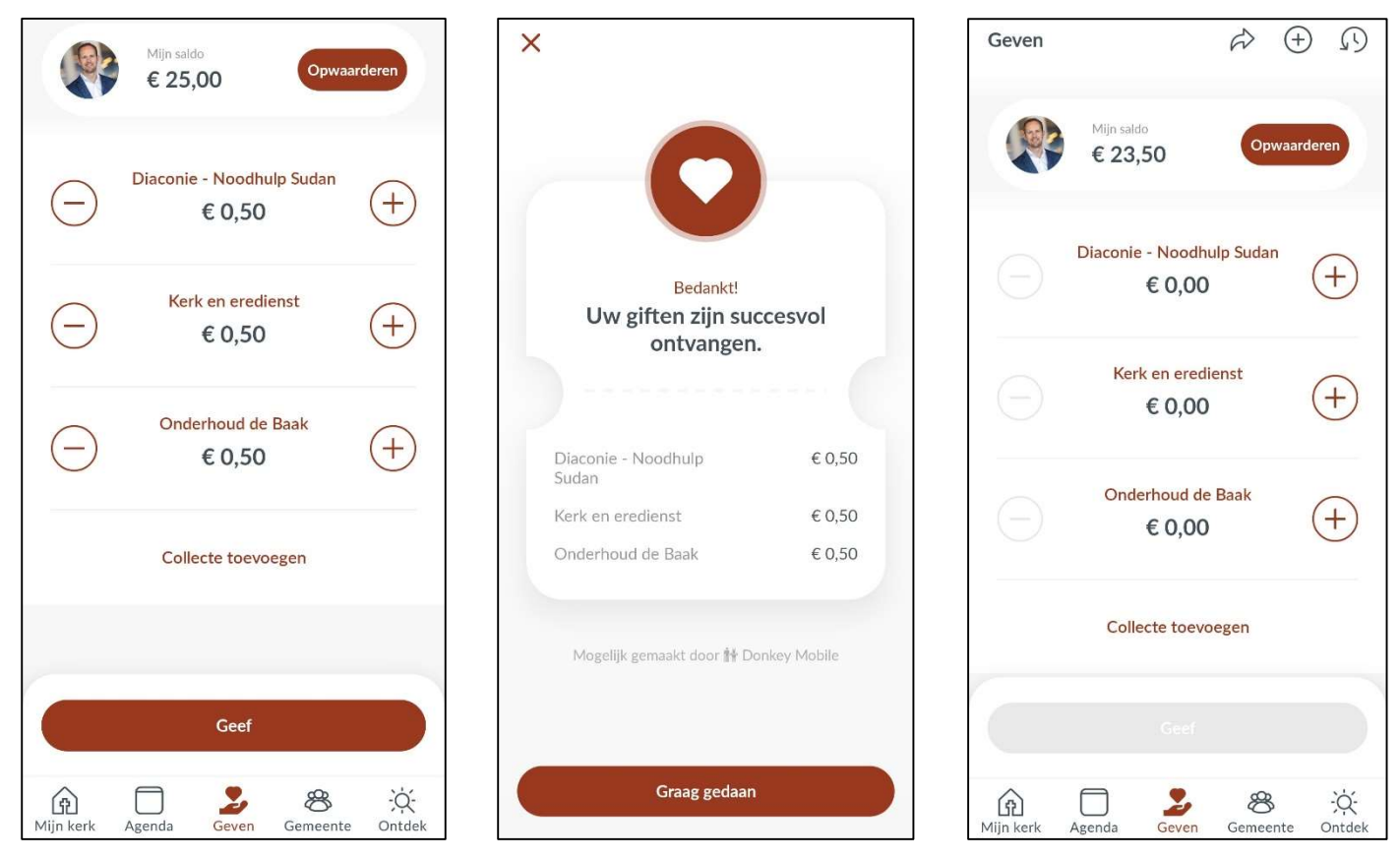

Na afronding van de betaling zie je dat het saldo van de portemonnee is afgenomen.

## Collecte via 'Geef direct'. Dit is wanneer je geen portemonnee wilt aanmaken.

Vul ook nu het gewenste bedrag in wat je wilt geven.

Klik vervolgens op 'Geef' en kies voor 'Geef direct'.

Hierna zal de iDEAL-betaling worden gestart.

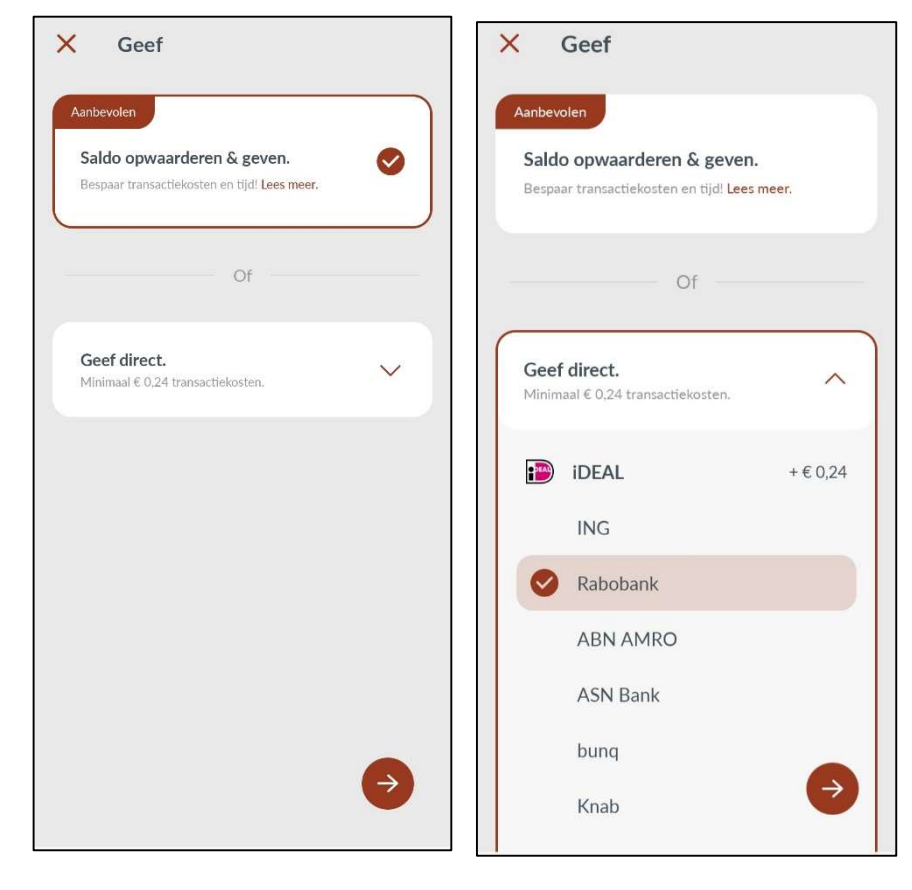